# WARPSTAR

# ルータタイプADSLモデム接続ガイド

| 【対応機種】     | AtermWL50T、AtermWB50T                          |
|------------|------------------------------------------------|
|            | AtermWL30A                                     |
|            | AtermWL20R、AtermWB20R                          |
| 【著作権者】     | 日本電気株式会社                                       |
| 【ソフト名】     | AtermWL/WB 用ファームウェア Ver.3.00 以降                |
|            | AtermWL/WB 用らくらくアシスタント Ver.3.00 以降             |
| 【対象ユーザ】    | 上記の AtermWL/WB シリーズを                           |
|            | ワイヤレスまたは USB 接続でご使用のお客様                        |
| 【転載条件】     | 転載禁止                                           |
| Windows は、 | 米国 Microsoft Corporationの米国およびその他の国における登録商標です。 |

ADSLモデムと接続するためにはあらかじめらくらくアシスタント、ファームウェアのバージョンアップ が必要です。

らくらくアシスタント、ファームウェアのバージョンがVer. 3.00 以降でない方は、ホームページAternStation (<u>http://aterm.cplaza.ne.jp/</u>)の【バージョンアップ】コーナーでお使いの機種とOSを選択し、[GO!]ボタンを クリックしてください。「バージョンアップ」ページが表示されたら、「バージョンアップ方法」にしたがってバー ジョンアップを行ってください。

また、「ブロードバンド拡張キット」をお持ちの方は、ブロードバンド拡張キットに添付のCD-ROMをご使用いただく ことができます。ブロードバンド拡張キットに添付のCD-ROMに収録されているファームウェア/ユーティリティは ブロードバンド接続に対応していますが、ホームページAtermStationでは、さらに新しいバージョンを公開していま すので、バージョンアップしていただくことをお勧めします。

ADSLモデムを接続するためにはWARPSTARの10BASE-Tポートを使用します。10BASE-Tポートとパソコンを接続している 場合は接続方法を変更する必要があります。

# はじめに

ADSL モデムと WARPSTAR は、次のモードで接続することができます。

・ルータタイプのADSLモデムを接続して、ADSL接続事業者と接続する場合:ローカルルータモード

・PPPoEタイプのADSL 通信事業者と接続する場合:ADSL(PPPoE)モード

・ワイヤレスLANとしてネットワークの拡張のみを行う場合:無線HUBモード

この説明書では、ルータタイプの ADSL モデムと WARPSTAR を接続してインターネット に接続するまでの手順を説明しています。ADSL(PPPoE)モード、無線HUBモードにつ いては、ブロードバンド拡張キッドの小冊子を参照してください。

次ページからの手順に従って設定を行いましょう。

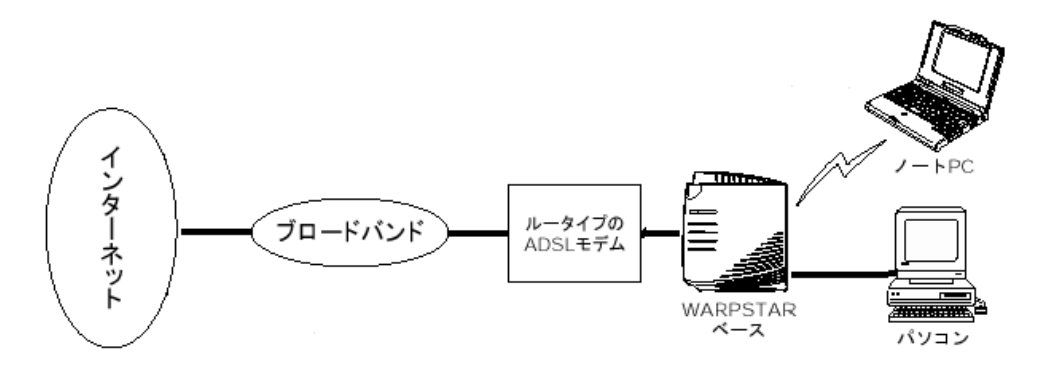

## ADSL モデムの設置

ルータタイプの ADSL モデムを接続して設定を行います。

### ルータタイプの ADSL モデムの接続

詳細はお使いの ADSL モデムの取扱説明書に従って接続してください。

(1) ADSL モデムのセット(本体、付属品)を確認します。

(2)NTT電話回線とADSLモデムを接続する ADSLモデムの「LINE」コネクタを同梱のモジュラーコードで接続します。 ご契約内容によってはADSLモデムに添付のスプリッタを接続し、スプリッタと NTT電話回線を接続します。

電話機を接続する場合はスプリッタに電話機を接続します。

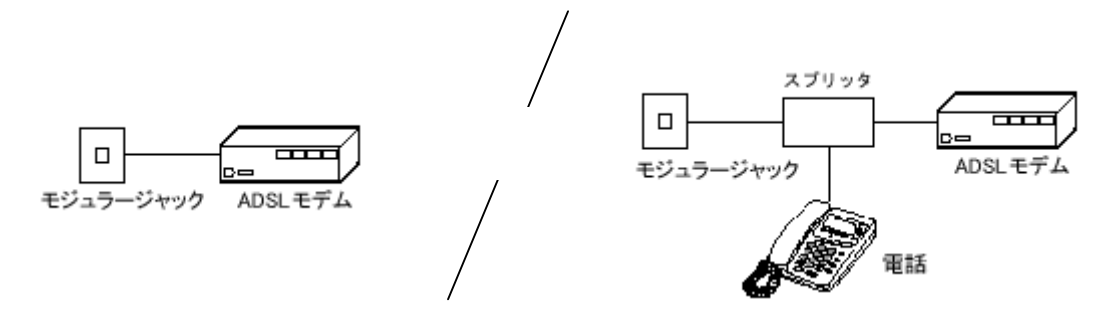

(3) ADSLモデムとパソコンの接続

ADSLモデムの「10BASE-T」ポートとお客様パソコンの10BASE-TポートをLAN ケーブル(ストレート)で接続します。

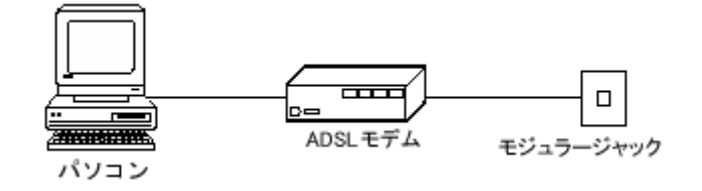

お使いのパソコンに10BASE-Tポートがない場合やパソコンとADSLモデムが離れた場所にある場合でも、WARPSTARを接続してADSLモデムの設定を行うことが出来ます。P.4お知らせの手順に 従って設定してください。

- (4) ADSLモデムの電源を入れる
- (5)パソコンの電源を入れる

パソコンの電源を入れてください。

ADSLモデムの設定

(1) ADSLモデムの取扱説明書に従って、ADSLモデムとパソコンが通信できるように設 定します。

・TCP/IPの設定など

(2)ブラウザを使用してモデムの設定を行います。

・ユーザID、パスワードの設定など

 ADSLモデムのIPアドレスを確認し、控えておきましょう。

 ADSLモデムのIPアドレス

 ADSLモデムのIPアドレスが、192.168.0.1 となる場合は、後でWARPSTARのIP

 アドレスの設定を変更する必要があります。(P16照)

以上でADSLモデムの設定が完了しました。

ADSLモデムによっては、簡単に設定できるセットアップディスクがある場合があります。

- (3)実際にADSLモデムに接続したパソコンからインターネットに接続し、ADSLモデム が正しく動作していることを確認しておきましょう。
  - ・インターネット接続の詳細や、インターネット接続がうまく行かないときはADSL モデムの取扱説明書に従ってください。

確認が終わったら、ブラウザソフトなどを終了します。

(4) ADSLモデムとパソコンの接続をはずしておきます。

続けてWARPSTARとADSLモデムの接続と設定を行います。

#### 《お知らせ》

お使いのパソコンに10BASE-Tポートがない場合は、次の手順で設定を行ってください。

「WARPSTARとパソコンを接続する」(P6~P10)「WARPSTARを接続する」(P11~P12)の手順に従って、WARPSTAR とパソコンを接続します。

「インターネット接続設定をする」(P13~P15)にしたがって設定を行います。

WARPSTARベースを無線HUBモードに設定します。

- ・WARPSTARベースの電源を切り、装置底面のカバーをあけます。
- ・ディップスイッチの3を「ON」にします。つまようじなどの先の細いものでディップスイッチを「ON」側に倒してください。

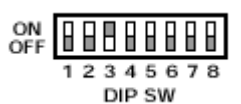

・カバーを締めて、WARPSTARベースの電源を入れます。

ADSLモデムの取扱説明書に従ってADSLモデムに、「ユーザID」「パスワード」を設定します。

WARPSTARの動作モードをローカルルータモードに戻します。

・WARPSTARベースの電源を切り、装置底面のカバーをあけます。

・ディップスイッチの3を「OFF」にします。つまようじなどの先の細いものでディップスイッチを「OFF」側に倒 してください。

・カバーを締めて、WARPSTARベースの電源を入れます。

# WARPSTARとパソコンを接続する

### WARPSTARの電源を接続する

アース線、電源コードをそれぞれ接続します。

WARPSTARベースのアース線接続端子と壁のアース端子を接続する

アース線は添付されていませんので、別途購入してください。

アース線は漏電や落雷などが起こった場合に、人身への傷害や機器の損傷を防止 するためのものです。

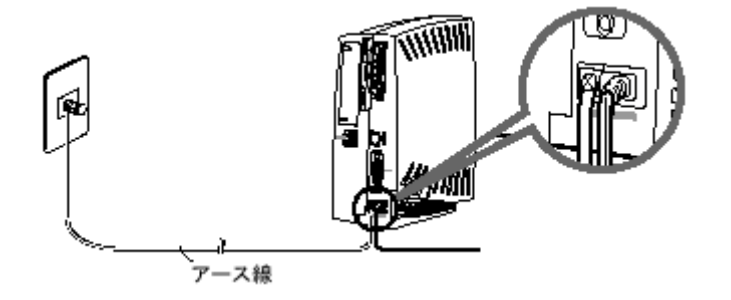

WARPSTARベースの電源コードを壁の電源コンセントに接続する

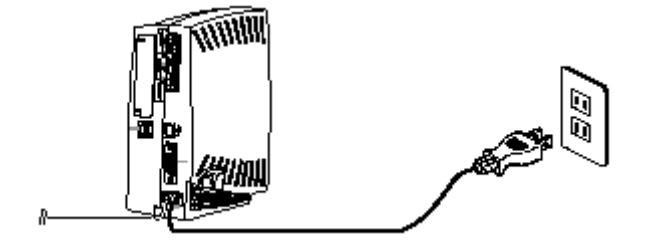

らくらくアシスタントをインストールする

ここでは、ホームページAtermStationからダウンロードしてきた場合を説明しています。

- 1.ホームページAtermStationからダウンロードしてきたファイルをダブルクリックする
- 2.[次へ]をクリックする
- 3.[次へ]をクリックする
- 4. 画面の同意書を読み、同意できる場合は、[次へ]をクリックする
- 5.表示されたインストール先を確認し、[次へ]をクリックする インストール先を変更する場合は、[参照]をクリックしてください。
- 6 .[READMEの表示]にチェックが入っていることを確認し、 [完了]をクリックする
- 7.READMEをよく読んで、[README]画面を閉じる

インストールが完了し、WARPSTAR導入ウィザードが自動的に起動します。

8.続けてWARPSTAR導入ウィザードでLANの設定を行う

「プロードバンド拡張キット」をご利用になる場合は、プロードバンド拡張キットに添付のCD-ROM をCD-ROMドライブに入れ、メニュー画面が表示されたら、[らくらくアシスタントのインストー ル]をクリックして手順2以降を行ってください。プロードバンド拡張キットは、WARPSTARで ADSLによるプロードバンド接続をご利用いただくためのセットです。プロードバンド拡張キット に添付のCD-ROMに収録されているファームウェア/ユーティリティはプロードバンド接続に対 応していますが、ホームページAtermStationでは、さらに新しいバージョンを公開していますので、 バージョンアップしていただくことをお勧めします。

### WARPSTAR導入ウィザードで設定する

 WARPSTAR導入ウィザードを起動する 初めてらくらくアシスタントをインスト ールしたとき以外は、らくらくアシスタ ントを起動し、メニュー画面で[WARPSTAR 導入ウィザード]ボタンをクリックして

ください。

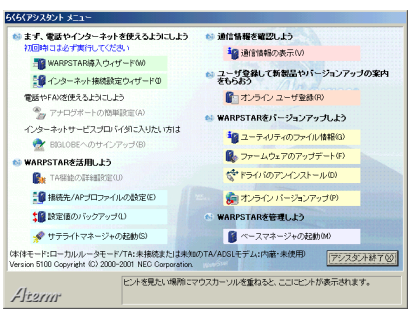

2.[次へ]をクリックする

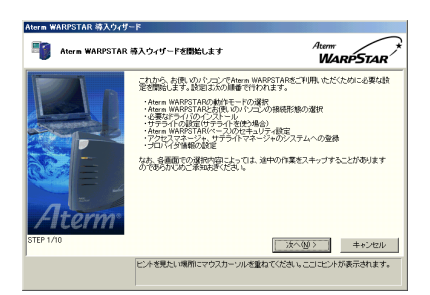

3.[ローカルルータモード]を選択し、
 「次へ]をクリックする

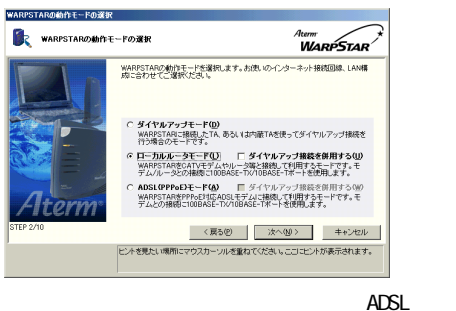

ムを使用する場合を説明しています。 お使いの機種によってはダイヤルアップ接 続を併用することが出来ます。 4 . [ USBポート ] を選択し、 [ 次へ ] をクリックする

手順4から手順8までは、パソコンを接続するポ ートによって画面が異なります。画面に従って設 定を行ってください。

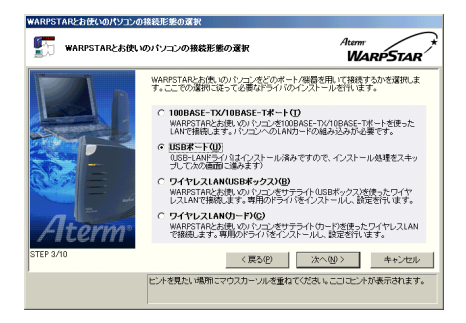

### 5.[実行]をクリックする

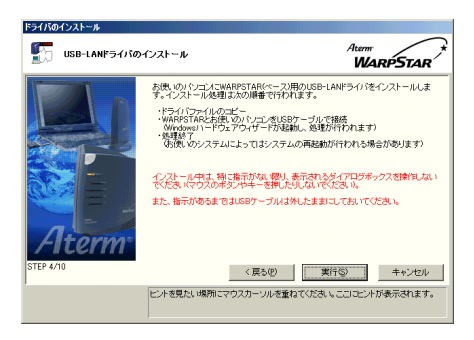

6.WARPSTARベースの電源が入っている ことを確認する

 7.[接続待ち]画面が表示されたらUSBケ ーブルでパソコンをWARPSTARベースの USBポートに接続する

> ドライバがインストールされます。 既にドライバがインストール済みの場合は スキップされます。

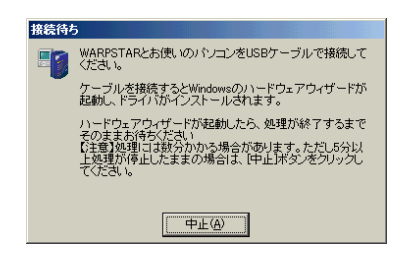

### 8.[次へ]をクリックする

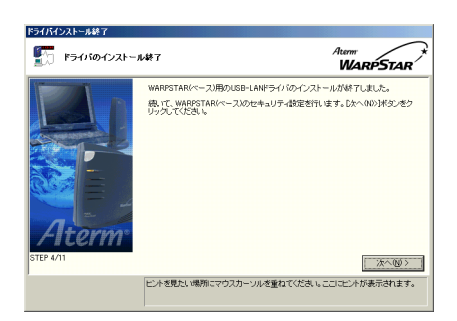

### 9. セキュリティの設定を入力する

- ・[管理者用のパスワード]には、WARPSTAR の設定を変更するためのパスワードを入 力します。パスワードには、任意の英数 字半角64文字まで入力できます。
- ・[装置名]には、WARPSTARの名称を入力 します。通常はお買い上げ時の設定のま までかまいません。WARPSTARベースに「管 理者用パスワード」が設定済の場合は、 手順13へ進みます。

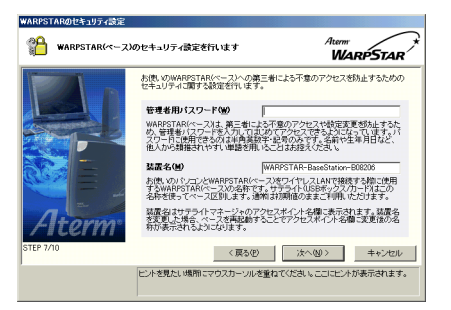

お知らせ

管理者用パスワードは、WARPSTARベース をベースマネージャで設定する場合に必 要となりますので、控えておいてくださ い。

2台目以降のパソコンではこの画面は表示 されません。1台目のパソコンで「管理者 用パスワード」が登録済みです

10. [次へ]をクリックする

11.パソコンを起動したときにアクセスマ ネージャが自動起動するかどうかを設 定する

[アクセスマネージャを Windows 起動時 に自動的に起動する]がチェックされて いることを確認します。

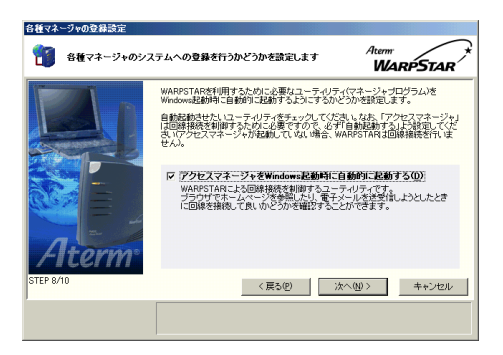

12.[次へ]をクリックする

13.設定内容を確認し[実行]をクリック する

設定内容を WARPSTARベースに登録します。

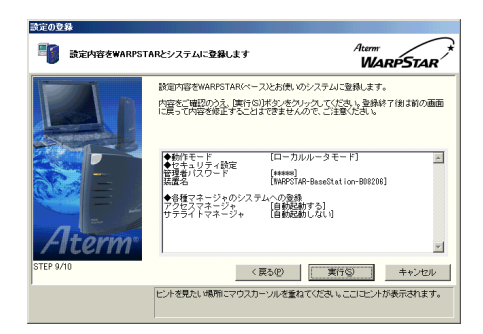

### 14.[設定終了]をクリックする

設定の登録が終了し、らくらくアシスタン トのメニュー画面に戻ります。初めてらく らくアシスタントをインストールしたとき は、[接続設定]をクリックすると、自動的 にインターネット接続ウィザードが起動し ます。

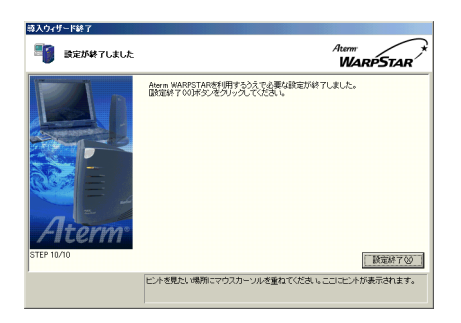

### 15.続けてインターネット接続の設 定を行う

手順3で選択した動作モードにあわせて インターネット接続の設定を行います。

# WARPSTAR を接続する

### WARPSTARとADSLモデムの接続

(1)WARPSTARベースの背面の「カスケード切り換えスイッチ」をHUB側にします。

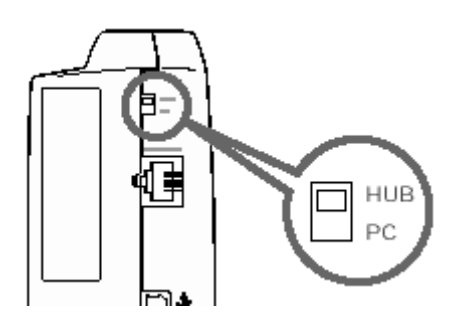

(2) ADSLモデムとWARPSTARの10BASE-Tポートを接続します。
 Ethernetケーブル(ストレート)で接続します。

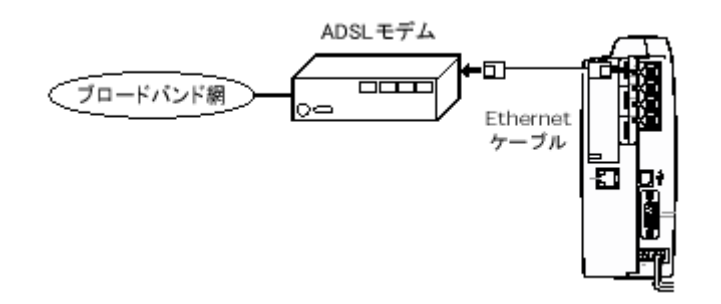

(3) WARPSTARの電源スイッチを入れます。(「I」側を押す)

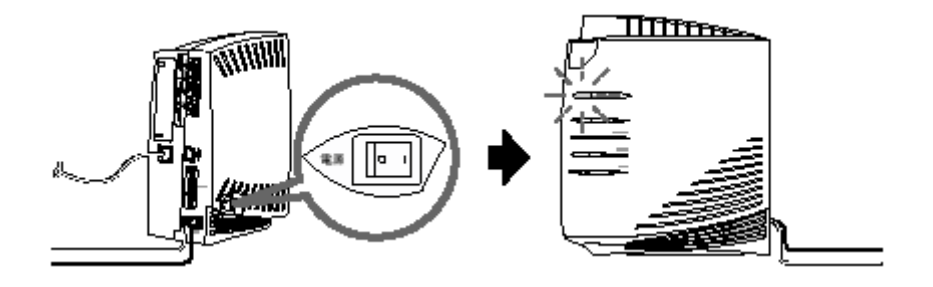

(4)10BASE-Tポート状態表示LEDが緑点灯することを確認します。

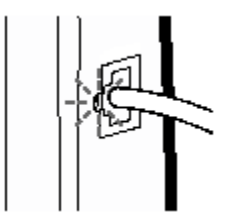

(10BASE-Tポート状態表示LEDが緑点灯しないときは次ページを参照してください)

《10BASE-Tポート状態表示LEDが緑点灯しないときは》

10BASE-Tポート状態表示LEDが緑点灯しないときは、WARPSTARベースとADSLモデムが正しく接続できていません。次の手順で 誤りがないかどうか確認してください。

Ethernetの接続を確認する

WARPSTARベースの10BASE-TポートがブロードバンドモデムにEthernetケーブル(ストレート)で正しく接続されているか確認して ください。

カスケード切り換えスイッチを切り替える

電源を切り、WARPSTARベースのカスケード切り換えスイッチを切り換えます。再度電源を入れてください。

これで問題が解決しない場合は、カスケード切り換えスイッチを元に戻しておきます。

~ を行っても解決しない場合は、WARPSTARベースを初期化する

WARPSTARベースの設定を購入時の状態に戻します。初期化する方法については、WARPSTARに添付の取扱説明書を参照してください。

WARPSTAR ベースの自己診断を行う

「自己診断」を参照して、WARPSTARベースの自己診断を行ってください。

~ を行っても問題が解決しないときは、WARPSTARベースが故障している場合があります。最寄りのNEC 保守サービス受付拠 点へお問い合わせください。

### インターネット接続設定をする

インターネット接続をする前に次のことを確認しましょう。

#### 1.WARPSTARとADSLモデム、ADSLモデムとADSL回線は正しく接続されていますか?

#### 2. ADSL接続事業者およびプロバイダ会社とのインターネット接続契約は済んでいますか?

・WARPSTARの接続および設定には、下記のものが必要です。

IPアドレスなどの設定情報

ADSL接続のためのプロバイダからのユーザID、パスワードなどの接続情報

### インターネット接続を設定する

- 1.[インターネット接続設定ウィザー
  - ド]を起動する

WARPSTAR 導入ウィザードから続けて行う 場合は手順2へ進んでください。 初めてらくらくアシスタントをインストー ルしたとき以外は、らくらくアシスタント を起動し[インターネット接続設定ウィザ ード]をクリックしてください。

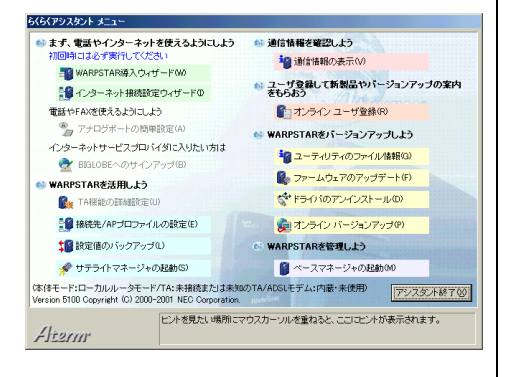

 2.[プロードバンド接続用の設定]を選 択し、[OK]をクリックする

お使いのモードによって表示される画面が

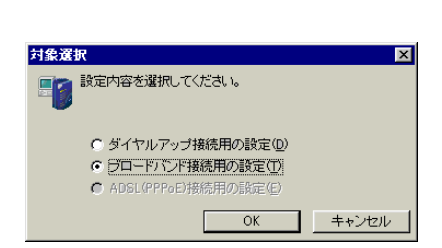

WARPSTAR 導入ウィザードで設定した
 管理者用パスワードを入力し、[OK]
 をクリックする

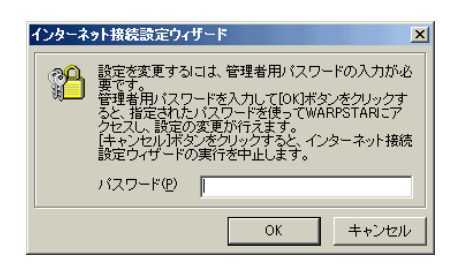

- 4.[次へ]をクリックする
- 5. ブロードバンドインターネット接続に 必要な基本設定をする

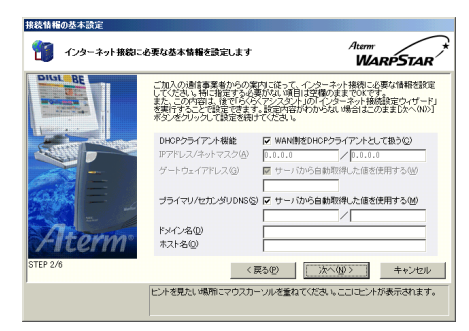

DHCPクライアント機能 WARPSTARのWAN側をブロードパンド通信網の DHCPクライアントとして利用する場合は [WAN側をDHCPクライアントとして扱う]を

チェックします。

6 . Out look Expressを使用する場合は、
 [ Out look Expressにアカウントを登録する]をクリックし、[次へ]をクリックする

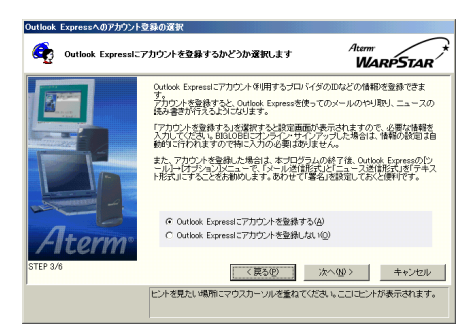

Outlook Express の設定をここでしない場 合は、[Outlook Expressにアカウントを登 録しない]をクリックし、手順8に進みます。 OutlookExpress に つ い て は 、 OutlookExpressの[ヘルプ]を参照して ください ア・メールアカウントとニュースアカウントの情報を入力し、[次へ]をクリックする

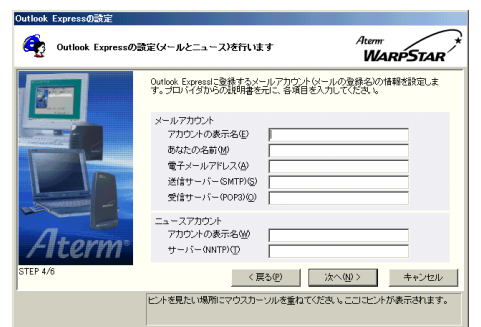

8.設定内容を確認し、[実行]をクリッ クする

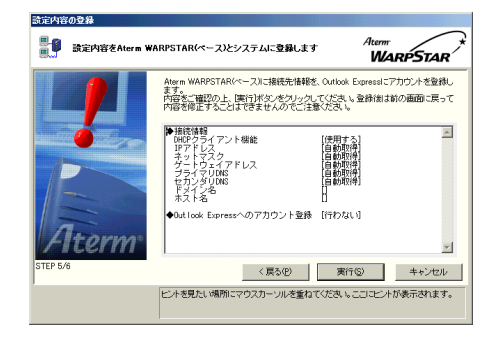

 ケーブルの接続画面が表示されるので、 WARPSTARベースとADSLモデムとの接続 が正しく行われたことを確認して、 「OK1をクリックする

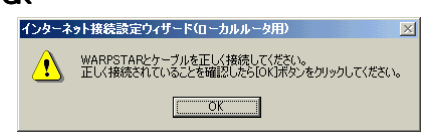

# 10.WAN側 IPアドレスの欄にIPアドレス が表示されていることを確認し、 [設定終了]をクリックする

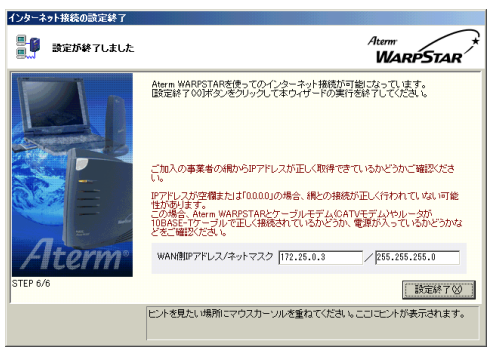

らくらくアシスタントからインターネット 接続設定ウィザードを起動した場合は、 らくらくアシスタントのメニュー画面に 戻ります。

### インターネットに接続する

1 .[スタート] - [プログラム] - [AtermWARPSTAR ユーティリティ] -

[AtermWARPSTAR アクセスマネージャ]をクリックし、アクセスマネージャを 起動する

### 1.アクセスマネージャを起動する

- 2.タスクトレイのアクセスマネージャアイコンを右クリックする
- 4.メニューから[ブロードバンド接続]をクリックする

#### 5.[接続]をクリックする

インターネット接続が開始されます。

6.WWWブラウザや電子メールソフトなどのアプリケーションを起動する

接続中は、WWW ブラウザや電子メールソフトなどのアプリケーションを利用することができま

す。WARPSTARには、インターネットアプリケーションは添付していません。Windowsに付属のも

のをご利用になるか、別途ご用意ください。

### 7.終了するときは、タスクトレイのアクセスマネージャアイコンを右クリックする

8.[切断]をクリックする

#### 《ご注意》

WAN側(ADSLモデム)とLAN側(WARPSTARベース)のIPアドレスが同じになっているとホームページが開けないことが あります。次の手順でIPアドレスが同じかを確認した後で、LAN側(WARPSTARベース)のIPアドレスを変更してください。

【IPアドレスの確認のしかた】

(1)WAN側(ADSLモデム):

「ADSLモデムの設定」(P.4)で確認したADSLモデムのIPアドレスです。

(2)LAN側(WARPSTARベース):

ベースマネージャを起動し、[LAN設定]タブのIPアドレスの欄で確認します。

【IPアドレスの変更のしかた】

・WARPSTARに添付の取扱説明書を参照してベースマネージャでWARPSTARベースのIPアドレスを変更します。

・192.168.X.1 下から2 ケタ目を変更して、[OK]ボタンをクリックします。

・すべてのパソコンを再起動します。